# Kyushu Lutheran International School,

Primary School Division

Internet application guide (2024 JAN Revised)

# 1. Terms of Use

| 1<br>Terms of Use E-m                                                                                                    | 2<br>ail Sent                                                               | 3<br>Applicant Details                                                                          | 4<br>Application Details                                              | 5<br>Payment Mode                                               | 6<br>Confirmation                                                    | 7<br>Application Completed                     |
|----------------------------------------------------------------------------------------------------|-----------------------------------------------------------------------------|-------------------------------------------------------------------------------------------------|-----------------------------------------------------------------------|-----------------------------------------------------------------|----------------------------------------------------------------------|------------------------------------------------|
| Kyushu Lutheran li                                                                                                    | nternatio                                                                   | nal School, Pi                                                                                  | imary School                                                          | Division Fee P                                                  | ayment Site                                                          | - Terms of Use                                 |
| lease read the following to<br>fter acknowledging all the                                                                                     | erms of use.<br>contents, e                                                 | nter your e-mail a                                                                              | ddress,check "I agre                                                  | ee to the Terms of I                                            | Use.", and click "S                                                  | Send e-mail".                                  |
| . Service Provider of                                                                                                    | f the Fee I                                                                 | Payment Site                                                                                    |                                                                       |                                                                 |                                                                      |                                                |
| Name of Payment Servi<br>Provider                                                                                                    | ce                                                                          | F-REGI Co., Ltd. (F-REGI Payment)                                                               |                                                                       |                                                                 |                                                                      |                                                |
| . Payment Method                                                                                                    |                                                                             |                                                                                                 |                                                                       |                                                                 |                                                                      |                                                |
| Accepted credit cards<br>(The credit card holder<br>the same as the applica<br>family member.)                                                | must be<br>int or a                                                         | VISA 🚺<br>VISA, Mastero                                                                         | CB CHILKS<br>Card, JCB, American                                      | Express                                                         |                                                                      |                                                |
| <b>. Fees</b><br>sers of this system shall p<br>he School will not issue a                                                                    | bay the follow<br>receipt.                                                  | wing system fees                                                                                | n accordance with                                                     | the total amount of                                             | admissions exam                                                      | ination fees.                                  |
| Admissi                                                                                                    | ons Examir                                                                  | nation Fee                                                                                      |                                                                       |                                                                 | System Fee                                                           |                                                |
|                                                                                                    | 10,000 yer                                                                  | 1                                                                                               |                                                                       |                                                                 | 456 yen                                                              |                                                |
| Handling of Person     he personal information e     ternational School, Prima     for the privacy policy of F-l     s a Payment Service Prov | nal Inform<br>ntered in this<br>ry School D<br>REGI Co., L<br>vider, we hav | ation<br>s system will be us<br>ivision Fee Payme<br>td., please click or<br>ve a wealth of kno | sed for the purpose<br>ent Site. Personal in<br>h the following link: | s of admissions ex<br>formation will not b<br>F-REGI Privacy Po | aminations at Kyu<br>be used for any ot<br><u>llicy (Japanese ve</u> | ishu Lutheran<br>her purposes.<br>ersion only) |
| Ve provide high security se<br>The application information                                                                                    | ervice, inclue<br>and credit of                                             | ding acquisition of<br>card information ye                                                      | privacy marks and<br>ou enter on the site                             | compliance with th<br>is protected by end                       | e global security s<br>cryption by SSL.                              | standard "PCIDSS".                             |
| 5. Disclaimer                                                                                                    |                                                                             |                                                                                                 |                                                                       |                                                                 |                                                                      |                                                |
| F-REGI Co., Ltd. will not be<br>any other problems with the<br>characters, etc.                                                               | e responsible<br>e delivery of                                              | e for undelivered a<br>e-mails due to the                                                       | nd wrongly delivere<br>user's failure to en                           | d e-mails, as well a<br>ter the correct e-ma                    | is late delivery, rej<br>ail address, use of                         | ection of delivery, or<br>undecipherable       |
| F-REGI Co., Ltd. will not be<br>circuitry, and other unavoid                                                                                  | e responsible<br>able reason                                                | e for the failure of t<br>s.                                                                    | he system due to n                                                    | atural or other disa                                            | sters, power outag                                                   | ges, bad telephone                             |
| 6. Application Period                                                                                                    | ed during the                                                               | e application period                                                                            | ls of each examinat                                                   | ion.                                                            |                                                                      |                                                |
| Enter Your E-mail A                                                                                                    | ddress t                                                                    | o Start Your A                                                                                  | pplication.                                                           |                                                                 |                                                                      |                                                |
| An e-mail will be sent to the                                                                                                    | e address yo                                                                | ou enter.                                                                                       |                                                                       |                                                                 | 1. Please ent                                                        | er your contact e-ma                           |
| If you have restricted mes                                                                                                    | sages to aut                                                                | horized domains,                                                                                | please register "@f-                                                  | regi.com","contact-                                             | ps@klc.ac.jp" to y                                                   | our list.                                      |
| ,                                                                                                    |                                                                             |                                                                                                 |                                                                       |                                                                 |                                                                      |                                                |

3. Please press the button to start the application process.

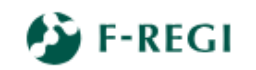

"F-REGI" is a registered trademark of F-REGI Co., Ltd. Copyright © 2002-2023 F-REGI Co.,Ltd. All Rights Reserved.

## 2. E-mail Sent

After sending the e-mail, you will see this page. No action is required. Please close the page and check your e-mail.

| Wyushu Lutheran International Sci<br>Primary School Divisi                                                                                                    | on Kyushu Luth                                                                                                    | eran International                                                                                                    | l School, Primary                        | y School Divisio    | on Fee Payment Site        |
|----------------------------------------------------------------------------------------------------|----------------------------------------------------------------------------------------------------|----------------------------------------------------------------------------------------------------|------------------------------------------|---------------------|----------------------------|
| 1 2<br>Terms of Use E-mail Sent                                                                                                    | 3<br>Applicant Details                                                                                              | 4<br>Application Details                                                                                                    | 5<br>Payment Mode                        | 6<br>Confirmation   | 7<br>Application Completed |
| E-mail Sent                                                                                                    |                                                                                                    |                                                                                                    |                                          |                     |                            |
| An e-mail has been sent to the follo<br>Please visit the link provided in the                                                                                                    | wing address.<br>e-mail and complete                                                                                | your request and pa                                                                                                    | iyment within 3 hou                      | JIRS.               |                            |
| Your e-mail address                                                                                                    | our e-mail address xxxx@xx.com                                                                                      |                                                                                                    |                                          |                     |                            |
| If you don't receive an e-mail with<br>1. The e-mail address you entered in<br>2. The e-mail has been filtered as s<br>3. Your mail box is full. Please delet<br>4. You have restricted messages to | in a few minutes, plea<br>is incorrect.<br>pam. Please check you<br>te unnecessary e-mails<br>authorized domains. F | ase check the follow<br>ur spam folder.<br>and send the e-mail<br>Please register "info@                                                                                                    | ing:<br>again.<br>tf-regi.com" to your l | list.               |                            |
|                                                                                                    | "F-REGI" i<br>Copyright © 2                                                                                         | S a registered trademark of F<br>2002-2023 F-REGI Co.,Ltd. Al                                                                                                    | -REGI Co., Ltd.<br>I Rights Reserved.    |                     |                            |
| You receive                                                                                                    | ∍d this e−mail f<br>                                                                                                | rom ″info@pay.f<br>                                                                                                    | <sup>–</sup> regi.com″.                  |                     |                            |
| [Kyushu Lutheran International School, I                                                                                                    | Primary School Division                                                                                             | Fee Payment Site 】Int                                                                                                    | ernet Application Star                   | t URL               |                            |
| [Text]<br>TO: XXXX@XXXX.com                                                                                                    |                                                                                                    |                                                                                                    |                                          |                     |                            |
| Your Internet Application Start URL is as i                                                                                                    | follows.                                                                                                    |                                                                                                    | Acce                                     | ess this URL to m   | nove to the application    |
| Please visit the above URL, read the instr<br>The above link is only valid for 3 hours.<br>If the URL expires, please restart your ap<br>and proceed with your request.                             | ructions carefully, enter t                                                                                         | the details, and proceed the details in the first proceed the first proceed the first proced the first | with the request.                        | e-mail with a new U | IRL,                       |
| [Note]<br>Admission examination fees paid into thi                                                                                                    | s system will not be rein                                                                                           | nbursed for any reason.                                                                                                    |                                          |                     |                            |
| For inquiries concerning admission exami                                                                                                    | inations, please contact                                                                                            | Kyushu Lutheran Intern                                                                                                    | ational School, Prima                    | ry School Division. |                            |
| Kyushu Lutheran International School, Pri                                                                                                    | imary School Division                                                                                               |                                                                                                    |                                          |                     |                            |

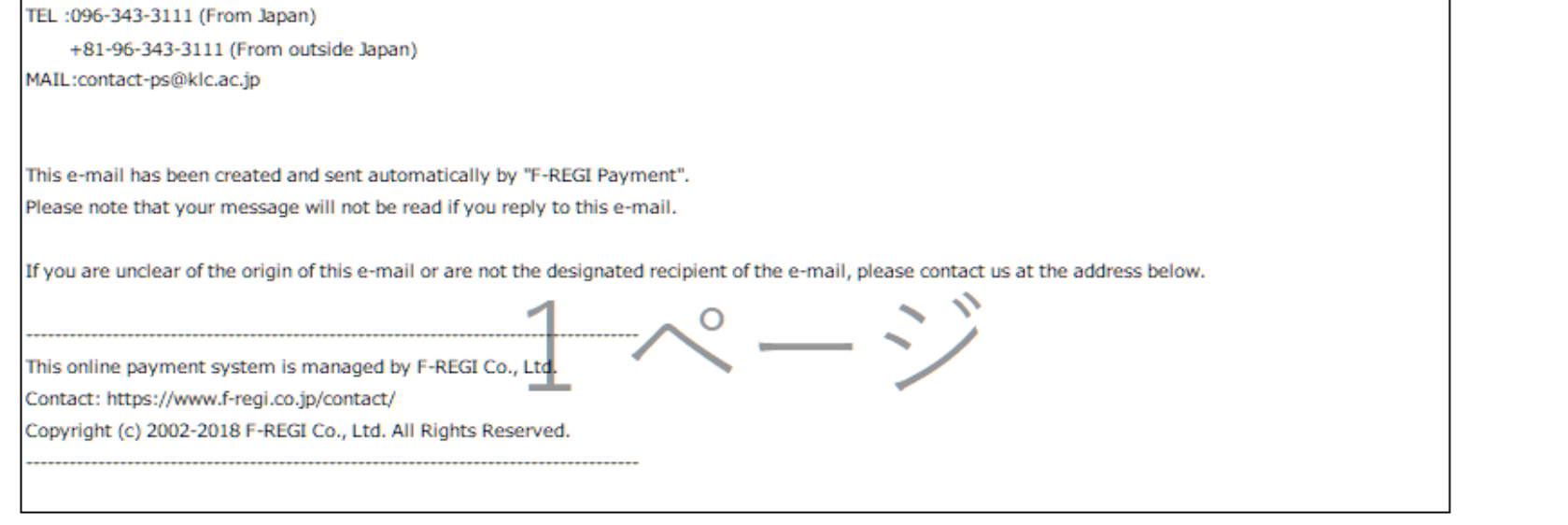

# 3. Applicant Details

| 1     2       Terms of Use     E-mail Sent   Grade       Please select the grade you are applyin       Period III (Transfer students)       Grade       2nd grade       3rd grade | 3     4       Applicant Details     Application Details     | 5<br>Payment Mode Confi                     | 6 7<br>rmation Application Completed | Please select the radio button to<br>the grade for which you are app |
|----------------------------------------------------------------------------------------------------|-------------------------------------------------------------|---------------------------------------------|--------------------------------------|----------------------------------------------------------------------|
| Grade Please select the grade you are applyin Period III (Transfer students) Grade O 2nd grade O 3rd grade                                                                        | g for. Application Period                                   |                                             |                                      | Please select the radio button to the grade for which you are appl   |
| Please select the grade you are applyir Period III (Transfer students) Grade 2nd grade 3rd grade                                                                                  | g for. Application Period                                   |                                             |                                      | the grade for which you are apply                                    |
| Ceriod III (Transfer students)<br>Grade<br>2nd grade<br>3rd grade                                                                                                    | Application Period                                          |                                             |                                      |                                                                      |
| Grade<br>2nd grade<br>3rd grade                                                                                                    | Application Period                                          |                                             |                                      |                                                                      |
| <ul><li>2nd grade</li><li>3rd grade</li></ul>                                                                                                    |                                                             |                                             | Exam date                            |                                                                      |
| ◯ 3rd grade                                                                                                    |                                                             |                                             |                                      |                                                                      |
|                                                                                                    |                                                             |                                             |                                      |                                                                      |
| ─ 4th grade                                                                                                    | Tuesday, 9th January-Friday, 26                             | oth January                                 | Sturday, 10th February               |                                                                      |
| ◯ 5th grade                                                                                                    |                                                             |                                             |                                      |                                                                      |
| ◯ 6th grade                                                                                                    |                                                             |                                             |                                      |                                                                      |
| Applicant Details                                                                                                    |                                                             |                                             |                                      |                                                                      |
| = Mandatory field                                                                                                    |                                                             |                                             |                                      |                                                                      |
| Nama in Faciliata                                                                                                    | Family name                                                 | First name                                  | Middle name                          |                                                                      |
| Name in English *                                                                                                    | e.g. kumamoto                                               | e.g. Hanako                                 | tif applicable                       |                                                                      |
| Name in Chinese<br>( if applicable)                                                                                                    | Family name(姓)<br>e.g. 熊本                                   | First name(名)<br>e.g. 花子                    |                                      |                                                                      |
| Gender *                                                                                                    | Male Female                                                 |                                             |                                      |                                                                      |
| Nationality *                                                                                                    | If you select "Other", please enter the co<br>Please select | very name. Country Country name. Country na | ime                                  |                                                                      |
| Date of birth (YYYY/MM/DD) *                                                                                                    | e.g. xxxx / • /                                             | ~                                           |                                      |                                                                      |
| Age *                                                                                                    | Automatically calculated based on the d                     | late of birth you entered.                  |                                      |                                                                      |

| o upload the applicant's photo                                                                                                    | r an entrance examination card.                                                                                                    |
|----------------------------------------------------------------------------------------------------|----------------------------------------------------------------------------------------------------|
| ファイルを選択<br>File format: JPG or PNG                                                                                                    | To upload the applicant's photo for an entrance examination                                                                                                    |
| Required                                                                                                    | <ul> <li>The operating procedure for uploading a photograph is as follows.</li> <li>1. Use the camera function to take a photo or select an image from the photo library.</li> <li>2. Adjust the photo according to the contour guide lines using the folloiwng operations. <ul> <li>Drag the photo to adjust its position.</li> <li>Zoom in or out using the slider below the photo or pinch in or out.</li> <li>Rotate the photo left or right using the button below the photo.</li> </ul> </li> <li>3. Upon adjustments, press the "To trim" button.</li> <li>*If you want to change the adjustment after pressing the "to trim" button, you will need to sover from the beginning.</li> </ul>   |
|                                                                                                    | Good example X Bad example                                                                                                    |
|                                                                                                    |                                                                                                    |
|                                                                                                    | Only include the applicant.       Wearing hats,       Eyes covered by hair, Face is not in the       Too dark or too brig         Plain background (white,<br>light blue, gray, etc.)       sunglasses, masks, eyes closed       middles, head is cut       etc.         Taken within the last 3<br>months.       off       off       off                                                                                                    |
|                                                                                                    | *Your application will not be processed if the uploaded image is unclear.                                                                                                    |
|                                                                                                    |                                                                                                    |
| Applicant current addres                                                                                                    | <ul> <li>e.g. xxxxxx</li> <li>Search for address</li> <li>* There is no need to enter a hyphen. (xxxxxxx)</li> <li>* The "Search for address" function is only available for Japan postal codes.</li> <li>* If your address is overseas, enter "9999999" and provide your postal code in the</li> </ul>                                                                                                    |
| Applicant current addres                                                                                                    | e.g. xxxxxx     Search for address     * There is no need to enter a hyphen. (xxxxxxx)     * The "Search for address" function is only available for Japan postal codes.     * If your address is overseas, enter "99999999" and provide your postal code in the     "Address" field.                                                                                                    |
| Applicant current addres<br>Postal Code<br>Address                                                                                                    | <ul> <li>e.g. xxxxxxx</li> <li>* There is no need to enter a hyphen. (xxxxxxx)</li> <li>* The "Search for address" function is only available for Japan postal codes.</li> <li>* If your address is overseas, enter "99999999" and provide your postal code in the "Address" field.</li> <li>* e.g. xxxx BLD., No. 1, xxxxxx Street, Songshan District, Taipei City</li> </ul>                                                                                                    |
| Applicant current addres<br>Postal Code<br>Address<br>Country                                                                                                    | <ul> <li>* G.g. xxxxxxx</li> <li>* There is no need to enter a hyphen. (xxxxxxx)</li> <li>* The "Search for address" function is only available for Japan postal codes.</li> <li>* If your address is overseas, enter "99999999" and provide your postal code in the "Address" field.</li> <li>* e.g. xxxx BLD., No. 1, xxxxxx Street, Songshan District, Taipei City</li> <li>* If you select "Other", please enter the country name.</li> <li>Country</li> </ul>                                                                                                    |
| Applicant current addres<br>Postal Code<br>Address<br>Country<br>Address after enrollmen                                                                            | <ul> <li>* G.g. XXXXXXX</li> <li>* There is no need to enter a hyphen. (XXXXXXX)</li> <li>* The "Search for address" function is only available for Japan postal codes.</li> <li>* If your address is overseas, enter "99999999" and provide your postal code in the "Address" field.</li> <li>* e.g. XXXX BLD., No. 1, XXXXXX Street, Songshan District, Taipei City</li> <li>* If you select "Other", please enter the country name.</li> <li>Country name</li> </ul>                                                                                                    |
| Applicant current addres Postal Code Address Country Address after enrollmen Address after enrollment                                                               | <ul> <li>e.g. xxxxxx</li> <li>Search for address</li> <li>* There is no need to enter a hyphen. (xxxxxx)</li> <li>* The "Search for address" function is only available for Japan postal codes.</li> <li>* If your address is overseas, enter "99999999" and provide your postal code in the "Address" field.</li> <li>* e.g. xxxx BLD., No. 1, xxxxxx Street, Songshan District, Taipei City</li> <li>If you select "Other", please enter the country name.</li> <li>Country</li> <li>Please select</li> <li>Same as applicant current address</li> <li>Scheduled to move</li> <li>Not decided yet</li> </ul>                                                                                       |
| Applicant current addres         Postal Code         Address         Country         Address after enrollment         Address after concollment         Postal Code | <ul> <li>e.g. xxxxxxx</li> <li>* There is no need to enter a hyphen. (xxxxxxx)</li> <li>* The "Search for address" function is only available for Japan postal codes.</li> <li>* If your address is overseas, enter "9999999" and provide your postal code in the "Address" field.</li> <li>* e.g. xxxx BLD., No. 1, xxxxx Street, Songshan District, Taipei City</li> <li>* If you select "Other", please enter the country name.</li> <li>Country</li> <li>* Please select</li> <li>Same as applicant current address</li> <li>* Scheduled to move</li> <li>Not decided yet</li> <li>* e.g. xxxxxx</li> <li>Search for address</li> <li>* There is no need to enter a hyphen. (xxxxxxx)</li> </ul> |

| Guardians information    |   |                                                           |                                                                 |                |                                                  |
|--------------------------|---|-----------------------------------------------------------|-----------------------------------------------------------------|----------------|--------------------------------------------------|
|                          |   | Family name                                               | First name                                                      | Middle name    |                                                  |
| Name in English          | * | e.g. Kumamoto                                             | e.g. Ichiro                                                     | e.g. H         |                                                  |
|                          |   |                                                           |                                                                 | *if applicable |                                                  |
| Name in Chinese          |   | Family name(姓)                                            | First name(名)                                                   |                |                                                  |
| (if applicable)          |   | e.g. 熊本                                                   | e.g. 一郎                                                         |                |                                                  |
| Relationship             | * | Please select 🗸                                           |                                                                 |                |                                                  |
| Contact number           | * | e.g. 080-1111-2222                                        |                                                                 |                |                                                  |
|                          |   | * Include hyphens betwee                                  | n numbers (xx-xxxx-xxxx).                                       |                |                                                  |
| Emergency contact number | * | e.g. 080-3333-4444                                        |                                                                 |                |                                                  |
| Emergency contact number |   | * Include hyphens betwee                                  | n numbers (xx-xxxx-xxxx).                                       |                |                                                  |
| Contact                  |   | m.abiru@f-regi.com                                        |                                                                 |                |                                                  |
|                          |   |                                                           |                                                                 |                |                                                  |
|                          |   | Applicati                                                 | on Details                                                      |                | Press the button to move to the Application Deta |
|                          |   |                                                           |                                                                 |                |                                                  |
|                          |   |                                                           |                                                                 |                |                                                  |
|                          |   |                                                           |                                                                 |                |                                                  |
|                          |   | 65 F                                                      | -REGI                                                           |                |                                                  |
|                          |   |                                                           | REGI                                                            |                |                                                  |
|                          |   | "F-REGI" is a registered tr<br>Copyright © 2002-2023 F-RE | ademark of F-REGI Co., Ltd.<br>GI Co.,Ltd. All Rights Reserved. |                |                                                  |
|                          |   |                                                           |                                                                 |                |                                                  |
|                          |   |                                                           |                                                                 |                |                                                  |
|                          |   |                                                           |                                                                 |                |                                                  |
|                          |   |                                                           |                                                                 |                |                                                  |
|                          |   |                                                           |                                                                 |                |                                                  |

4. Application Details

| Kyushu Lutheran International School Divisio | n Kyushu Lutheran International School,                                                                            | Primary School Divisior | I Fee Payment Site         |                                                     |                                                                                      |
|----------------------------------------------|----------------------------------------------------------------------------------------------------|-------------------------|----------------------------|-----------------------------------------------------|--------------------------------------------------------------------------------------|
| 1 2<br>Terms of Use E-mail Sent              | 3 4 5<br>Applicant Details Application Details Payment                                                             | 6<br>Mode Confirmation  | 7<br>Application Completed |                                                     |                                                                                      |
| Application Details                          |                                                                                                    |                         |                            |                                                     |                                                                                      |
| Reason for applying etc                      |                                                                                                    |                         |                            |                                                     |                                                                                      |
| Mother tongue                                | e.g. Taiwanese                                                                                                    |                         |                            |                                                     |                                                                                      |
| English skills                               | <ul> <li>▶ Please select </li> </ul>                                                                               |                         | Ρ<br>ΤΙ                    | lease select the existeness he country of longest i | nce of overseas residence except Japan.<br>residence input fields are displayed only |
| Existence of overseas residence except Japan | ∗ Please select   ✓                                                                                                |                         | w                          | /hen you choose "Less                               | than 3 years" or "years/3 or over years".                                            |
| Country of longest residence                 | e.g. United Kingdom                                                                                                |                         | E>                         | xistence of overseas residence *                    | 3 or over years 🗸                                                                    |
| Alma mater or School currently attending     | e.g. xxxx Kindergarten                                                                                             |                         | C                          | ountry of longest residence *                       | e.g. United Kingdom                                                                  |
| Reason for applying<br>(400 to 600 words)    | *                                                                                                    |                         |                            |                                                     |                                                                                      |
| Applicant's Comments<br>(400 to 600 words)   | *                                                                                                    |                         |                            |                                                     |                                                                                      |
| Back                                         | Next                                                                                                    |                         | Press <b>the button to</b> | move to the payment                                 | t.                                                                                   |
|                                              | "F-REGI" is a registered trademark of F-REGI Co., Ltd.<br>Copyright © 2002-2023 F-REGI Co.,Ltd. All Rights Reserve | ed.                     |                            |                                                     |                                                                                      |

#### 5. Payment

| 1 2<br>Terms of Use E-mail Sent                                                                               | 3     4     5     6     7       Applicant Details     Application Details     Payment Mode     Confirmation     Application Completed                                  |
|----------------------------------------------------------------------------------------------------|----------------------------------------------------------------------------------------------------|
| Payment                                                                                                    |                                                                                                    |
| = Mandatory field                                                                                             |                                                                                                    |
| Accepted credit cards<br>(The credit card holder must be<br>the same as the applicant or a<br>family member.) |                                                                                                    |
| Card Number                                                                                                   | <ul> <li>* AMEX Please enter 4digits+4digits+4digits+3digits, left-justified without hyphen.</li> </ul>                                                                |
| Expiry date                                                                                                   | * • Month/ • Year                                                                                                    |
| Cardholder's name                                                                                             | <ul> <li>* e.g ICHIRO KUMAMOTO</li> <li>* Please enter the name exactly as it appears on the credit card (half-width characters).</li> </ul>                           |
| Security code                                                                                                 | <ul> <li>Please enter the 3-digit security code on the back of the card. (On some cards, it may be a 4-digit number of the top right or left on the front.)</li> </ul> |
| Back                                                                                                    | *Clicking the "Confirm" button will not complete payment.<br>Confirm Press the button to move to the confirmation                                                      |
|                                                                                                    | "F-REGI" is a registered trademark of F-REGI Co., Ltd.                                                                                                    |

#### 6. Confirmation

|                                        | 3 4                                        | 5 6 7                                        |
|----------------------------------------|--------------------------------------------|----------------------------------------------|
| Terms of Use E-mail Sent               | Applicant Details Application Details Paym | nent Mode Confirmation Application Completed |
| Payment                                |                                            |                                              |
| Pay                                    | ment Items                                 | Amount                                       |
| Period I (Newly admitted students) 1st | grade                                      | 10,000 yen                                   |
| system Fees                            |                                            | 456 yen                                      |
|                                        | Total : 10,456 yen                         |                                              |
| pplicant Information                   |                                            |                                              |
| lame in English                        | XXXX XXXX                                  |                                              |
| lame in Chinese                        | XXX                                        |                                              |
| ender                                  | Female                                     |                                              |
| Vationality                            | Taiwan                                     |                                              |
| Date of birth                          | 2017/5/15                                  |                                              |
| ge                                     | 6 years old                                |                                              |
|                                        |                                            |                                              |
| Applicant current address              |                                            |                                              |
| ostal Code                             | XXXXXXX                                    |                                              |
| laaress                                | xxxx BLD., No. 1, xxxxxx Street, Songs     | nan District, Taipei City                    |
| country                                | laiwan                                     |                                              |
| Address after enrollment               |                                            |                                              |
| Address after enrollment               | Scheduled to move                          |                                              |
| ostal Code                             | XXXXXXX                                    |                                              |
| Address                                | 1-1-1 xxxxxx Chuo-ku,Kumamoto-shi, k       | Kumamoto-ken xxx-xxxx Japan                  |
| Guardian Information                   |                                            |                                              |
| Name in English                        | XXXX XXXX                                  |                                              |
| Name in Chinese                        | X XX                                       |                                              |
| Relationship                           | Father                                     |                                              |
| Contact number                         | 080-1111-2222                              |                                              |
| Emergency contact number               | 080-3333-4444                              |                                              |
| Contact                                | info@f-regi.com                            |                                              |
|                                        | Change Applicant Information               |                                              |
| Application Data Entry                 |                                            |                                              |
| Mother tongue                          | Taiwanese                                  |                                              |
| English skills                         | Conversational                             |                                              |
| Existence of overseas residence        | Less than 3 years                          |                                              |
| except Japan                           | Less than 5 years                          |                                              |
| Country of longest residence           | United Kingdom                             |                                              |
| attending                              | xxxx Kindergarten                          |                                              |
|                                        |                                            |                                              |
|                                        |                                            |                                              |
|                                        |                                            |                                              |
| Reason for applying                    |                                            |                                              |
|                                        |                                            |                                              |
|                                        |                                            |                                              |
|                                        |                                            | -                                            |
|                                        |                                            |                                              |
|                                        |                                            |                                              |
| A multi- matter Dominist               |                                            |                                              |
| Applicant's Comments                   |                                            |                                              |
|                                        |                                            |                                              |
|                                        |                                            |                                              |
|                                        |                                            |                                              |
|                                        | Change Application Data Entry              |                                              |
| Payment                                |                                            |                                              |
| Card number                            | 4980 - **** - **** - 1111                  |                                              |
| Expiry date                            | 01 Month / 17 Year                         |                                              |
| ,                                      |                                            |                                              |

| Garanoider 3 hame                                                                                                |                                                                                               |                                                |
|----------------------------------------------------------------------------------------------------|-----------------------------------------------------------------------------------------------|------------------------------------------------|
| Security code                                                                                                    | ***                                                                                           |                                                |
|                                                                                                    | Change Payment                                                                                |                                                |
| <caution><br/>Please be aware that your payment will be<br/>The entrance examination fee is not refund</caution> | made at the same time you click the "Submit" button.<br>able for any reasons once it is paid. |                                                |
|                                                                                                    | Submit                                                                                        | Press the button to complete your application. |
|                                                                                                    |                                                                                               | _                                              |
|                                                                                                    | n F-REGI                                                                                      |                                                |
|                                                                                                    | 『F-REGI』は株式会社エフレジの登録局標です<br>Copyright © 2002-2023 F-REGI Co. Ltd. All Rights Reserved.        |                                                |
|                                                                                                    |                                                                                               |                                                |
|                                                                                                    |                                                                                               |                                                |
|                                                                                                    |                                                                                               |                                                |

#### 7. Application Completed

This page is a complete page. No action is required. Please close the page and check your e-mail.

|                                                         | n International Scho<br>1001 Divisio     | n Kyushu Luth                               | eran Internationa           | l School, Primary   | y School Divisio  | on Fee Payment Site             |
|---------------------------------------------------------|------------------------------------------|---------------------------------------------|-----------------------------|---------------------|-------------------|---------------------------------|
| 1<br>Terms of Use                                       | 2<br>E-mail Sent                         | 3<br>Applicant Details                      | 4<br>Application Details    | 5<br>Payment Mode   | 6<br>Confirmation | 7<br>Application Completed      |
| Payment                                                 |                                          |                                             |                             |                     |                   |                                 |
| er Kyushu Luthe<br>ank you for using<br>en sent to you. | ran International S<br>g the Kyushu Luth | ichool, Primary Sch<br>eran International S | ool Division Admiss         | ion examination fee | es payment is con | nplete.<br>firmation e-mail has |
|                                                         |                                          | ÎF-RE                                       | GI』は株式会社エフレジの登              | 診験商標です              |                   |                                 |
|                                                         |                                          | Copyright © 2                               | 002-2023 F-REGI Co.,Ltd. Al | ll Rights Reserved. |                   |                                 |
|                                                         |                                          |                                             |                             |                     |                   |                                 |
|                                                         |                                          |                                             |                             |                     |                   |                                 |
|                                                         |                                          |                                             |                             |                     |                   |                                 |

## 8. Error message shown when it is out of period

♥ 試九州ルーテル学院 インターナショナルスクール小学部 九州ルーテル学院 インターナショナルスクール小学部 インターネット出願サイト Kyushu Lutheran International School, Primary School Division

現在、納付受付期間外もしくはメンテナンス中のため、受付しておりません。

We are not accepting because it is currently outside the application reception period.

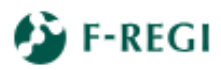

『F-REGI』は株式会社エフレジの登録商標です Copyright © 2002-2023 F-REGI Co.,Ltd. All Rights Reserved.

百年の祈りを未来のチカラに

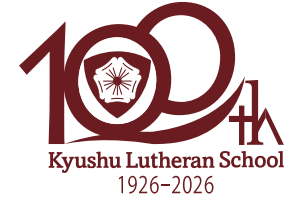

九州ルーテル学院は 2026年に100周年を迎えます

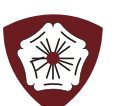

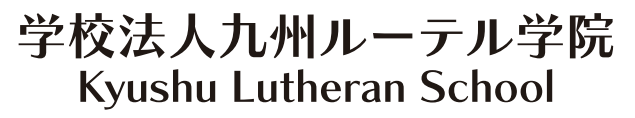

〒860-8520熊本市中央区黒髪3-12-16 TEL(096) 343-3111 FAX(096) 343-7003 https://ps.kluther-gakuin.jp